## 學術倫理教育訓練說明

| 步 驟                                                                                                    | 說 明                                                                                                    |
|----------------------------------------------------------------------------------------------------|----------------------------------------------------------------------------------------------------|
| <ol> <li>請至「<u>臺灣學術倫理教育資源中</u><br/><u>心</u>」(https://ethics.moe.edu.tw/)進<br/>行線上課程。</li> </ol>                                           | 「臺灣學術倫理教育資源中心」是由<br>教育部規劃建置的學術倫理線上課程<br>網站。                                                                                                    |
| <ol> <li>請以「個人註冊者」註冊帳號。</li> <li>完成註冊後,回到首頁,選擇「個人註冊者」身分登入。</li> </ol>                                                                     | 建議以北藝大電子郵件信箱作為申請<br>帳號,並必須使用真實姓名(會列印在<br>修課證明上)。                                                                                                    |
| <ol> <li>登入後,點選上方「課程專區」,<br/>挑選有興趣的課程自行加選。</li> <li>加選後請至「我的課表與總測驗」<br/>將課程全部閱讀完畢,通過總測<br/>驗即可取得時數,並可至「學習歷<br/>程」下載修課證明 PDF 檔。</li> </ol> | <ul> <li>(1) 如受訓者為研究生,可點選左側<br/>欄「研究生核心課程」,所列18個<br/>單元,適合研究所學生閱讀,全部<br/>修畢並通過總測驗,可獲得6小<br/>時修課證明。</li> <li>(2) 如受訓者為大學生,可點選左側<br/>欄「大學及專科生核心課程」,所<br/>列18個單元,適合大學生或專科<br/>生閱讀,全部修畢並通過總測驗,<br/>可獲得6小時修課證明。</li> </ul> |